## راهنمای شرکت در انتخابات الکترونیکی سامانه جامع کارگزاران

افراد واجد شرایط شرکت در انتخابات الکترونیکی سامانه جامع کارگزاران، می بایست با مطالعه راهنمای ذیل، نسبت به شرکت در انتخابات و رأی به افراد پیشنهادی بر اساس تعداد مجاز رأی دادن اقدام نمایند:

۱- گام اول:

| ده منو بازدیدهای اخیر صفحه املی صفحه کارتایل جستجوی اشخاص حقیقی جستجوی دفاتر<br>اصلی-> صفحه من<br>بوان های جدید | مث اھ                  |
|----------------------------------------------------------------------------------------------------|------------------------|
| اصلی-> صفحه من<br>یوان های جدید                                                                                 |                        |
| بەل ھاى جىر                                                                                                    | 🔳 صفحه اد              |
|                                                                                                    | <mark>ست فراخ</mark> ر |
| ع تخلبات: ۱۳۹۹/۱۰/۲۲ تاریخ پایان اتخلبات: ۱۳۹۹/۱۰/۲۴                                                            | ادیخ شروع<br>ا         |
| مدين اطلاعات<br>اصلى (253 مورد مدين)                                                                            |                        |
|                                                                                                    |                        |
|                                                                                                    |                        |

در این مرحله پس از ورود به سامانه بایستی انتخابات مورد نظر را انتخاب نمایید. لازم به ذکر است انتخابات در بازه زمانی اعلامی صرفاً فعال است. ...... (دفتر راهبری و نظارت بر امور کارگزاران)

۲- گام دوم:

|        |                             |                      |                 |                |                                 |                    | -          | ₩_           |
|--------|-----------------------------|----------------------|-----------------|----------------|---------------------------------|--------------------|------------|--------------|
|        |                             |                      |                 |                | ت<br>کارگزاران                  | مان جح وزيار       | 1 7        |              |
| 253    |                             |                      |                 |                | عامع                            | سامانه             | س ((       | J            |
| ک خروج |                             | یقیقہ ، حسنجوی دفاتر | حستحوى اشخاص    | صفحه کارتایا . | های اخیر صفحه اصلور             | به باددید          | شاهده م    |              |
|        |                             |                      |                 |                |                                 |                    |            |              |
|        |                             |                      |                 |                |                                 |                    | كانديداها  | ۲<br>لىسىت ك |
|        |                             |                      |                 |                |                                 |                    |            | 2            |
|        |                             | خارات                | -:1             |                |                                 |                    |            |              |
|        |                             | ĊļĊ                  |                 |                |                                 |                    |            |              |
|        | اب: ۲ نفر                   | . اد محاز حمت انتخ   | حداكثہ تعداد ا  |                |                                 |                    |            |              |
|        | کاراه ترکنو و دولو ثبت شود  | نظ بابل کنار نام ه   | الداما          | رای دادن به ک  | C. an                           |                    |            |              |
|        | بالمام فيك مربوطة فبك متود. | عربين عاربم مر       |                 | (13) (10) (1)  | C.B.                            |                    |            |              |
|        | ای مربوطه است               | عدم رای به کاندید    | ج بيڪ به مترد   | عدم در         |                                 | 1                  | ialis a T  |              |
|        |                             |                      |                 | ب بدیرد        | رید تا بر اندان ان حروہ ہندی سر | ، این مادر بیسر    |            |              |
| استان  | نام خانوادگی                |                      | نام             |                | شماره ملی                       |                    | رديف       |              |
|        |                             |                      |                 |                |                                 | 810                | 1          |              |
|        |                             |                      |                 |                |                                 | 098                | 2          |              |
|        |                             |                      |                 |                |                                 | 706                | 4          |              |
|        |                             |                      |                 |                |                                 | 551                | 5          |              |
|        |                             |                      |                 |                |                                 | 070                | 6          |              |
|        |                             |                      |                 |                |                                 | 939                | 7          |              |
|        |                             |                      |                 |                |                                 | 814                | 8          |              |
|        |                             |                      |                 |                |                                 | 222                | 10         |              |
|        |                             |                      |                 |                |                                 | 98                 | 11         |              |
|        |                             |                      |                 |                |                                 | 598                | 12         |              |
|        |                             |                      |                 |                |                                 | 460                | 13         |              |
|        |                             |                      |                 |                |                                 | 882                | 14         |              |
|        |                             |                      |                 |                |                                 | 829                | 16         |              |
|        |                             |                      |                 |                |                                 | 888                | 17         |              |
|        |                             |                      |                 |                |                                 | 111                | 18         |              |
|        |                             |                      |                 |                |                                 | 826                | 19         |              |
|        |                             |                      |                 |                |                                 | 862                | 20         |              |
|        |                             |                      |                 |                |                                 | 855                | 22         |              |
|        |                             |                      |                 |                |                                 | 417                | 23         |              |
|        |                             |                      |                 |                |                                 | .87                | 24         |              |
|        |                             |                      |                 |                |                                 | 819                | 25         |              |
|        |                             |                      |                 |                |                                 | 872                | 20         |              |
|        |                             |                      |                 |                |                                 | 473                | 28         |              |
|        |                             |                      |                 |                |                                 | 538                | 29         |              |
|        |                             |                      |                 |                |                                 | 124                | 30         |              |
|        |                             |                      |                 |                |                                 | 655<br>806         | 31<br>32   |              |
|        |                             |                      |                 |                |                                 | 892                | 33         |              |
|        |                             |                      |                 |                |                                 | 758                | 34         |              |
|        |                             | فن همراه             | 🏷 ارسال کد به ت |                | بارد نمایید:                    | اره موبایلنان را و | ىدە بە شىە | ارسال ش      |
|        |                             | 🖌 ثبت رای            |                 |                |                                 |                    |            |              |
|        |                             |                      |                 |                |                                 |                    |            |              |
|        |                             |                      |                 |                |                                 |                    |            |              |

اسامی نامزدهای مورد تایید در این صفحه نمایش داده می شود. می توانید با رعایت حداکثر تعداد مجاز انتخاب ( مساوی و یا کمتر از آن) نسبت به انتخاب فرد مورد نظر با رعایت مراحل ذیل اقدام نمایید. ...... (دفتر راهبری و نظارت بر امور کارگزاران)

گام دوم:

| معن ينفذ بن عن من ين من من من من من من من من من من من من من                                                                                                    |                                                             |
|----------------------------------------------------------------------------------------------------|-------------------------------------------------------------|
| الا المحاد الم المحاد الم المحاد المحاد المحا<br>المحاد المحاد المحاد المحاد المحاد المحاد المحاد المحاد المحاد المحاد المحاد المحاد المحاد المحاد المحاد المحا                                                                                                    | Q                                                           |
| اتخابات     اتخابات     اتمان الماني المانيماني الماني الماني الماني الماني المانيما                                                                                           | مشاهد                                                       |
| اتخابات       بار کرداد از از دجاز چپ انخاب ۲ تخاب ۲ تخا                                                        |                                                             |
| التجابات     بالمحالة المحالة ال                                                            | ليست كانديد                                                 |
| A اکثر این کار نام کی این کار نام کی کی تری می کی این کار نام کی کی تری می کی تری می کی تری کی می می کی می کی کی می می کی می کی کی می می کی می می کی می کی می کی می کی می کی می کی می کی می کی می کی می کی می کی می کی می کی می کی می کی می کی می کی می کی می کی می کی می کی می کی می کی می کی می کی می کی می کی می کی می کی می کی می کی می کی می کی کی می کی کی می کی می کی کی کی می کی کی می کی کی می کی کی می کی کی می کی کی کی کی کی کی کی کی کی کی کی کی کی                                                                                                    |                                                             |
| Age to be to be |                                                             |
| لیے ہوچ تیک عمر رہے یک کائیدیائی مربوط مات                                                                                                    |                                                             |
|                                                                                                    |                                                             |
|                                                                                                    | یک ستون را به .<br>ای ای ای ای ای ای ای ای ای ای ای ای ای ا |
|                                                                                                    | رديغ                                                        |
|                                                                                                    | 1                                                           |
|                                                                                                    | 3                                                           |
|                                                                                                    | 4                                                           |
|                                                                                                    | 5                                                           |
|                                                                                                    | 7                                                           |
| المراجع المراجع ال<br>المراجع المراجع المراجع المراجع المراجع المراجع المراجع المراجع المراجع المراجع المراجع المراجع المراجع المراجع ا<br>المراجع المراجع الم                                              | 8                                                           |
| المالي المالي المالي المالي المالي المالي المالي المالي المالي المالي المالي المالي المالي المالي المالي المالي<br>المالي المالي المالي المالي المالي المالي المالي المالي المالي المالي المالي المالي المالي المالي المالي المالي<br>المالي المالي المالي المالي المالي المالي المالي المالي المالي المالي المالي المالي المالي المالي المالي المالي                                                                                                     | 9                                                           |
| لی اور استان اور استان اور استان اور استان اور اور استان اور اور استان اور اور استان اور اور استان اور اور استان اور استان اور اور استان اور اور استان اور اور استان اور اور استان اور اور استان اور اور استان اور اور استان اور اور استان اور اور استان اور اور استان اور اور اور اور اور اور اور اور اور اور                                                                                                    | 11                                                          |
| ا ما ما ما ما ما ما ما ما ما ما ما ما ما                                                                                                    | 12                                                          |
| ا<br>ا<br>ا<br>ا<br>ا<br>ا<br>ا<br>ا<br>ا<br>ا<br>ا<br>ا<br>ا<br>ا<br>ا<br>ا<br>ا<br>ا<br>ا                                                                                                    | 13                                                          |
| ا م<br>ا م<br>ا م<br>ا م<br>ا م<br>ا م<br>ا م<br>ا م<br>ا م<br>ا م                                                                                                    | 15 🔳                                                        |
| ا<br>ا<br>ا<br>ا<br>ا<br>ا<br>ا<br>ا<br>ا<br>ا<br>ا<br>ا<br>ا<br>ا<br>ا<br>ا<br>ا<br>ا<br>ا                                                                                                    | 16                                                          |
| د                                                                                                    | 18                                                          |
| ت<br>د<br>د<br>د<br>د<br>د<br>د<br>د<br>د<br>د<br>د<br>د<br>د<br>د<br>د<br>د<br>د<br>د<br>د<br>د                                                                                                    | 19                                                          |
| م د<br>و د<br>و د<br>و د<br>و د<br>و د<br>و د<br>و د<br>و د<br>و د<br>و                                                                                                    | 20                                                          |
| د م<br>د م<br>د م<br>د م<br>د م<br>د م<br>د م<br>د م<br>د م<br>د م                                                                                                    | 22 🔳                                                        |
| د<br>و<br>و<br>و<br>و<br>و<br>و<br>و<br>و<br>و<br>و<br>و<br>و<br>و<br>و<br>و<br>و<br>و<br>و<br>و                                                                                                    | 23                                                          |
| د م<br>د<br>د<br>د<br>د<br>د<br>د<br>د<br>د<br>د<br>د<br>د<br>د<br>د<br>د<br>د<br>د<br>د<br>د                                                                                                    | 25                                                          |
| د مارد ماید:<br>• شماره موابلنان را وارد نماید:<br>• شماره موابلنان را وارد نماید:<br>• شماره موابلنان را وارد نماید:                                                                                                    | 26                                                          |
| د ه<br>د<br>د<br>د<br>د<br>د<br>د<br>د<br>د<br>د<br>د<br>د<br>د<br>د<br>د<br>د<br>د<br>د<br>د                                                                                                    | 28                                                          |
| د<br>د<br>د<br>ب شماره موابلنان را وارد نمایید:<br>سماره موابلنان را وارد نمایید:<br>سماره موابلنان را وارد نمایید:<br>سماره موابلنان را وارد نمایید:<br>سماره عوابلنان را وارد نمایید:                                                                                                    | 29                                                          |
| م<br>ع<br>ه شماره موبلیله را وارد نمایید:<br>س شماره موبلیله را وارد نمایید:<br>س ثبت رای                                                                                                    | 30                                                          |
| ع 2<br>ع ت<br>ه شماره موبایلنان را وارد نمایید:<br>س نیت رای<br>س نیت رای                                                                                                    | 32                                                          |
| : 8<br>شماره موبایلنان را وارد نمایید:<br>س نیت رای                                                                                                    |                                                             |
| • شماره موبابلتان را وارد نمایید:<br>می از مارد نمایید: این از می از می از می از می از می از می از می از می از می از می از می از می از می از می از م                                                                                                    | 34                                                          |
| 🖍 ئېت رای                                                                                                    | د ارسال شده به                                              |
|                                                                                                    |                                                             |
|                                                                                                    | THE REAL PROPERTY AND                                       |

افراد مورد نظر را از لیست انتخاب مربع مقابل ردیف را تیک بزنید.

...... (دفتر راهبری و نظارت بر امور کارگزاران)

۳- گام سوم:

|       | ىنىن ئەدىلىت جى ھى: ادان                                                                                                    |                  |
|-------|----------------------------------------------------------------------------------------------------|------------------|
| 253   | سامانهجامع                                                                                                    | O                |
| 445   | ه منو ابزادیدهای اخیر مفجه املی صفحه کارتانل جستجوی اشخاص حقیقی جستجوی دفانر                                                 | مشاهد            |
|       |                                                                                                    |                  |
|       | La1                                                                                                    | ∎<br>لیست کاندید |
|       | Construction Construction                                                                                                    |                  |
|       |                                                                                                    |                  |
|       |                                                                                                    |                  |
|       | ا<br>۱۹۹۵ - ۲۰۱۱ - ۲۰۱۱ - ۲۰۱۱ - ۲۰۱۱ - ۲۰۱۱ - ۲۰۱۱ - ۲۰۱۱ - ۲۰۱۱ - ۲۰۱۱ - ۲۰۱۱ - ۲۰۱۱ - ۲۰۱۱ - ۲۰۱۱ - ۲۰۱۱ - ۲۰۱۱ -         |                  |
|       | معن بام دادن و کار بالدام مید نظ باد کار نام و کار تا می از کار با م                                                         |                  |
|       | جهت رای دادن به خاندیدانهای مورد نظر باید این کار مام می منام است.<br>ماه در در ترکی ای از ماه در داد کار از این می مام است. |                  |
|       | عندم درج بین ماند ایک دورندی می شکند.<br>داند این کاد مندان دی اسام آن که دورندی می شکند                                     | یک سٹھ دی اینوں  |
|       | ייזט שע אוויינערי אין איזי איזי דייער דאגי                                                                                   |                  |
| استان | ب شماره ملی نام خانوادگی<br>متحد                                                                                             | دية<br>1 🗖       |
|       | .2210<br>.0286                                                                                                    | 2                |
|       | 19098                                                                                                    | 3                |
|       | 15706<br>13551                                                                                                    | 5                |
|       | 94070                                                                                                    | 6 🔲              |
|       | 12939<br>Jog14                                                                                                    | 7                |
|       | 8461                                                                                                    | 9                |
|       | 9222                                                                                                    | 10               |
|       | 1090                                                                                                    | 12               |
|       | 19460                                                                                                    | 13               |
|       | 52962<br>15896                                                                                                    | 14               |
|       | 21629                                                                                                    | 16 🔳             |
|       | 5388                                                                                                    | 17               |
|       | 8826                                                                                                    | 19 🔳             |
|       | 4373                                                                                                    | 20               |
|       | 6855                                                                                                    | 22               |
|       | 6417                                                                                                    | 23               |
|       | 7/18/<br>5/819                                                                                                    | 25               |
|       | 7727                                                                                                    | 26               |
|       | 5372                                                                                                    | 27               |
|       | 5538                                                                                                    | 29 🔳             |
|       | 10124                                                                                                    | 30               |
|       | 17306                                                                                                    | 32 🔳             |
|       |                                                                                                    | 33 🔲<br>34 🕅     |
| 1     | شدهاره موایندای را وارد نمایید:<br>شدهاره موایندای را وارد نمایید:                                                           | د ارسال شده به   |
|       | ۲ بندری<br>۲                                                                                                    |                  |

۱- سپس دکمه ارسال کد به تلفن همراه را بزنید. در این مرحله، پیامکی از طرف سیستم جهت
احراز هویت برای شماره شما پیامک می گردد.
۲- پس از آن کد را در محل مربوطه وارد نمایید.
۳- دکمه ثبت رأی را بزنید تا رأی شما ثبت شود.

راهنمای شرکت در انتخابات الکترونیکی سامانه جامع کارگزاران..................

...... (دفتر راهبری و نظارت بر امور کارگزاران)

گام چهارم:

| 253              |                         |                   |                            |                      | ت ڪارڪزاران<br>عامع                   | زمان جح وزیارت<br>سامان مح      |                      |        |
|------------------|-------------------------|-------------------|----------------------------|----------------------|---------------------------------------|---------------------------------|----------------------|--------|
| <b>&gt;</b> 4455 |                         | جسنجوی دقاتر      | جستجوی اشخاص حقیقی         | صفحه كارتابل         | های اخیر صفحه اصلی                    | نو بازدید                       | شاهده ه              | LO     |
|                  |                         |                   |                            |                      |                                       |                                 |                      |        |
|                  |                         |                   |                            |                      |                                       |                                 | کاندیداھ             | یست ا  |
|                  |                         |                   |                            |                      |                                       |                                 |                      |        |
|                  |                         | ت                 | انتخابا                    |                      |                                       |                                 |                      |        |
|                  | ، ۲ نفر                 | جاز جهت انتخاب    | حداکثر تعداد افراد م       |                      |                                       |                                 |                      |        |
|                  | دام تيک مربوطه ثبت شود. | اید کنار نام هر ک | اندیداهای مورد نظر ب       | ای دادن به ک         | جهت ر                                 |                                 |                      |        |
|                  | ، مربوطه است            | رای به کاندیدای   | ج تيک به منزله عدم         | عدم در               |                                       |                                 |                      |        |
|                  |                         |                   |                            | ، بگیرد              | ید تا بر اساس آن گروه بندی صورت       | ل این کادر بینداز               | را به داخ            | ک ستون |
|                  |                         |                   |                            |                      |                                       |                                 | [150                 |        |
|                  | نام خانوادهی            |                   | نام                        |                      | شمارة منى                             | 10                              | 1                    |        |
|                  |                         |                   |                            |                      |                                       | 86                              | 2                    |        |
|                  |                         |                   |                            |                      |                                       | 98                              | 3                    |        |
|                  |                         |                   |                            |                      |                                       | 06                              | 4                    |        |
|                  |                         |                   |                            |                      |                                       | 51                              | 5                    |        |
|                  |                         |                   |                            |                      |                                       | 89                              | 7                    |        |
|                  |                         |                   |                            |                      |                                       | .4                              | 8                    |        |
|                  |                         |                   |                            |                      |                                       | 51                              | 9                    |        |
|                  |                         |                   |                            |                      |                                       | 22                              | 10                   |        |
|                  |                         |                   |                            |                      |                                       | 98                              | 11                   |        |
|                  |                         |                   |                            |                      |                                       | 98                              | 12                   |        |
|                  |                         |                   |                            |                      |                                       | 32                              | 13                   |        |
|                  |                         |                   |                            |                      |                                       | 96                              | 15                   |        |
|                  |                         |                   |                            |                      |                                       | 29                              | 16                   |        |
|                  |                         |                   |                            |                      |                                       | 88                              | 17                   |        |
|                  |                         |                   |                            |                      |                                       | .1                              | 18                   |        |
|                  |                         |                   |                            |                      |                                       | 73                              | 20                   |        |
|                  |                         |                   |                            |                      |                                       | 52                              | 21                   |        |
|                  |                         |                   |                            |                      |                                       | 55                              | 22                   |        |
|                  |                         |                   |                            |                      |                                       | .7                              | 23                   |        |
|                  |                         |                   |                            |                      |                                       | 19                              | 24                   |        |
|                  |                         |                   |                            |                      |                                       | 27                              | 26                   |        |
| تهران            |                         | توكل              |                            | عباس                 | 01                                    | 042615372                       | 27                   |        |
| تهران            |                         |                   |                            |                      | سيستم                                 | 884 🗐 ا                         | 28                   |        |
| تهران<br>تعدان   | دسفا                    | لله ور            | انتخابات                   | ن از حضور شما در این | رای شما با موفقیت ثبت شد. با سپاء<br> | , 🔺                             | 29                   |        |
| تهران            |                         | مىسى ا            |                            | التربيد              | تاييد ]                               | J                               | 31                   |        |
|                  |                         |                   |                            |                      |                                       | 806                             | 32                   |        |
|                  |                         |                   |                            |                      |                                       | 892                             | 33                   |        |
|                  |                         | ه<br>د رای        | اریسان کد به تلقن همر<br>ب |                      | ارد نمایید: 561887                    | 92<br>58<br>ماره موبایلتان را و | 33<br>34<br>مده به ش | ال ش   |

با نمایش پیغام بالا، رأی شما در سامانه ثبت گردیده است.